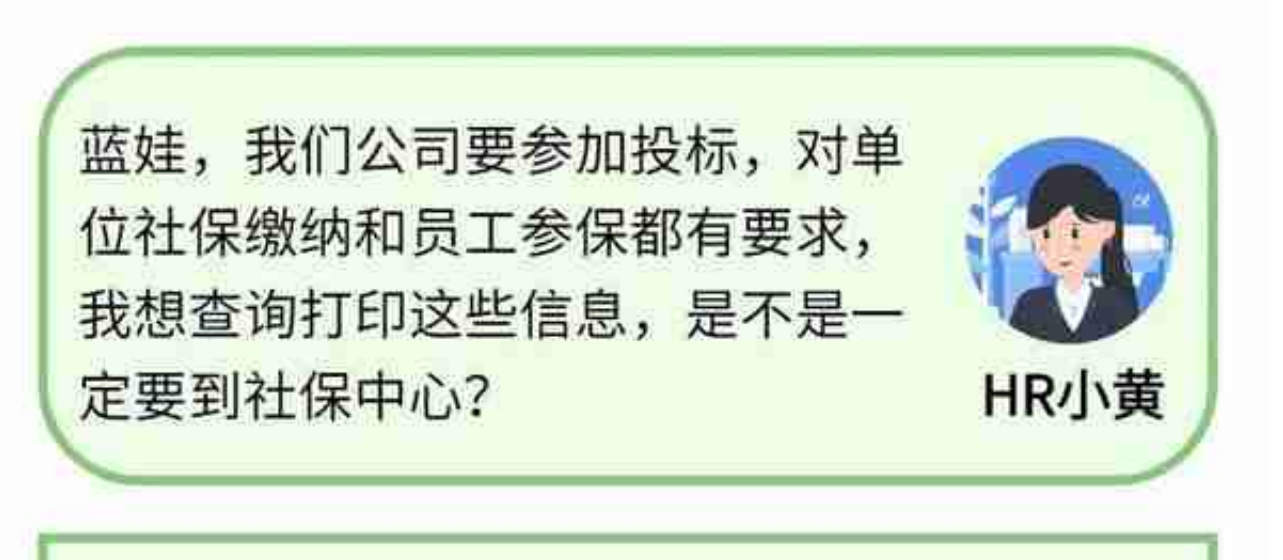

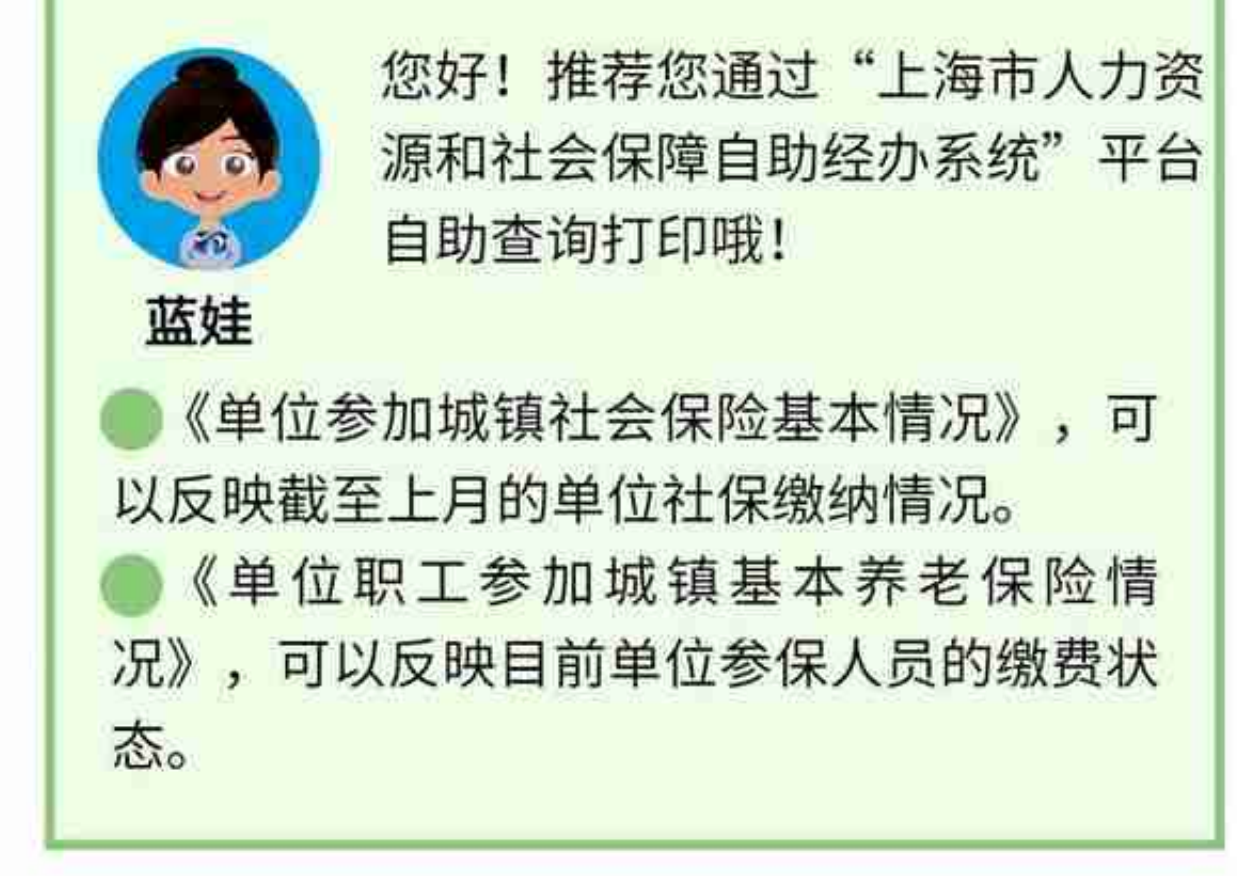

查询超简单,跟蓝娃来瞧瞧吧!

第

一步

骤

登录"上海市人力资源和社会保障自助经办系统"。

| 上海市人       | (力資源研由):  | e (XIII) | 自助经办系统            | 51<br>51 |             |        | () errer i v      |    | 16 <mark></mark> - |
|------------|-----------|----------|-------------------|----------|-------------|--------|-------------------|----|--------------------|
| 8          |           |          |                   |          |             |        |                   |    |                    |
| -Calmint - | 社会保险      |          |                   | 386.5    | \$250       |        |                   |    | 6                  |
| S. AMILE   | obstalk / | 10       | 进行某人的经营入 <i>业</i> | 0        | 11000183388 | - 01-1 | Geologia Biologia | 00 |                    |
| 8.00m      | <br>养收抗器  |          |                   |          |             |        |                   |    | i i                |
| C trying   | Re18217   | <u>i</u> | REBANN            | - 30     | Accent /    | 0      |                   |    |                    |
| े स्टब्स   | 教内服务      |          |                   |          |             |        |                   |    |                    |
|            | BORR /    | 0        |                   |          |             |        |                   |    |                    |
|            | CONTINUE. | _        |                   |          |             |        |                   |    |                    |
|            | 1000 C    |          |                   |          |             |        |                   |    |                    |
| 第          | h         |          |                   |          |             |        |                   |    |                    |

三步

骤

## 点击【查询打印服务】按钮。

| 上用也人力出展<br>而在会保障自助 | 经办承载                                  | L CONSIGN ADDR.                  |
|--------------------|---------------------------------------|----------------------------------|
| 0                  | · · · · · · · · · · · · · · · · · · · | - HTEREFORESTIGTER HTEREFORESTIG |
| 0000               | 单位参加时通社会保险基本执识                        |                                  |
| Become O           | Protestate                            | ●·通照在12.                         |
| Pure+activity      | weistige -                            | _                                |
| 3940000922         | #GR0 .                                | SEARCH (TABLE) 1                 |
|                    | INTER-TR                              | #RAD - Iwan                      |
| COLUMN AND         | (ITERRED) TO :                        |                                  |
| A REPORTED AND     | 010402023 201001                      |                                  |
| - TELEVINE LAND    | NPAR.                                 | ##\#\/                           |
| - dageorgia        | INFRIMANE                             | 85×2#                            |
| 2.点击按钮,目           | 即可打印《单位参加地                            | 成镇社会保险基本情况》                      |

| 早12一季加坡                                                                                           | 调仁宏保密者                                       | <b>整个</b> 间仍                                          |
|---------------------------------------------------------------------------------------------------|----------------------------------------------|-------------------------------------------------------|
|                                                                                                   | 2021年01月                                     |                                                       |
| 参保单位名称:                                                                                           |                                              |                                                       |
| 杜会保险登记時。                                                                                          |                                              |                                                       |
|                                                                                                   | 6                                            |                                                       |
|                                                                                                   | 6                                            |                                                       |
| 17792                                                                                             | -                                            |                                                       |
|                                                                                                   | -                                            |                                                       |
| 4世代表ん(音変入)。                                                                                       | -                                            |                                                       |
| aunea-na.                                                                                         |                                              |                                                       |
| (N+#3222) +.                                                                                      | e e                                          |                                                       |
|                                                                                                   | -                                            |                                                       |
| ezitivititetde                                                                                    | 6                                            |                                                       |
|                                                                                                   | 物产入業。                                        | -                                                     |
| 12201年11月末年行各国人的任用。                                                                               | 建建2.42-                                      |                                                       |
|                                                                                                   | 022244.0                                     |                                                       |
|                                                                                                   | 常大臣                                          |                                                       |
|                                                                                                   |                                              | A 8                                                   |
|                                                                                                   |                                              | 1.4                                                   |
| EE INNAASEME                                                                                      |                                              | **                                                    |
|                                                                                                   | 汉皇后终卫金载                                      | 2.0.0                                                 |
|                                                                                                   |                                              |                                                       |
|                                                                                                   |                                              | CRANE C                                               |
| 特别操示;<br>1. 按照国家和本市规定,疫情期间;<br>等业务,不影响个人权益记录,由此形成;<br>2、自2020年11月起,本市社会保险费<br>以后的社会保险费缴纳结息,由现务部门; | #保单位可延期(在<br>的社会保险欠累情况<br>征管职责划转至税;<br>负责提供。 | 疫情解除后3个月内)补力参保<br>1、社保经办机构按证徽处理。<br>务部门,涉及参保单位2020年10 |
| ◆上海市社会保険事业管理中心网上业务专用意已<br>中心认证。最对外经办网上业务指定电子用意。                                                   | 经上海市教学证书以证                                   | 上市中止省保险事业管<br>1度于印度市心<br>中世期, 2021年3                  |

(二)查询打印《单位职工参加城镇基本养老保险情况》,操作步骤如下:

1.点击选择【职工缴费情况查询】

| 上海市人力经济中国协会市场委员会                                                                                                    | 2 (10mb C2)         | A sheater work       |        |                |  |  |
|----------------------------------------------------------------------------------------------------|---------------------|----------------------|--------|----------------|--|--|
| AND DE MUSEUX MESS                                                                                                    |                     | 1220)代表,用於比較五音語      |        |                |  |  |
| 4                                                                                                    | AT NO TRADUCTS (MAY | die Affricationalite | rate y |                |  |  |
| Rian - Elestiko                                                                                                    | <b>p</b>            |                      |        |                |  |  |
| A COMPANY AND A STORE                                                                                                    | P                   |                      |        |                |  |  |
| SCONTORN' - CONT                                                                                                    | Tunits              | 1.14474              |        |                |  |  |
| AUDITALIAN - BHGH                                                                                                    | 100                 |                      |        | Sector 1       |  |  |
| HEROCOLEMEN                                                                                                    | 49                  |                      | 85236  | 108845         |  |  |
| Size All the second second sec | - 4                 |                      |        | 2763           |  |  |
| KCCIMPISSION                                                                                                    | - X                 |                      |        | 1000           |  |  |
| DIFFERENCE CONTRACTOR                                                                                                    |                     |                      |        |                |  |  |
| 83-127.8x                                                                                                    |                     |                      |        |                |  |  |
| TABLES                                                                                                    |                     |                      |        |                |  |  |
| eren des                                                                                                    |                     |                      |        |                |  |  |
| CARDINAL STREET                                                                                                    |                     |                      |        |                |  |  |
| 0 223401e                                                                                                    |                     |                      |        |                |  |  |
|                                                                                                    | // 诒/之四丁 分          | ᆱᅷᅶᆂᆂᆇ               |        | 1 - TH & C D O |  |  |
| 치, 아이카이 ~ ~ ~ ~ ~ ~ ~ ~ ~ ~ ~ ~ ~ ~ ~ ~ ~ ~                                                                                                    | 《牛牡枳上豕/             | 川州俱奉个齐               | ~ 石怀应  | //             |  |  |

JJZJ03

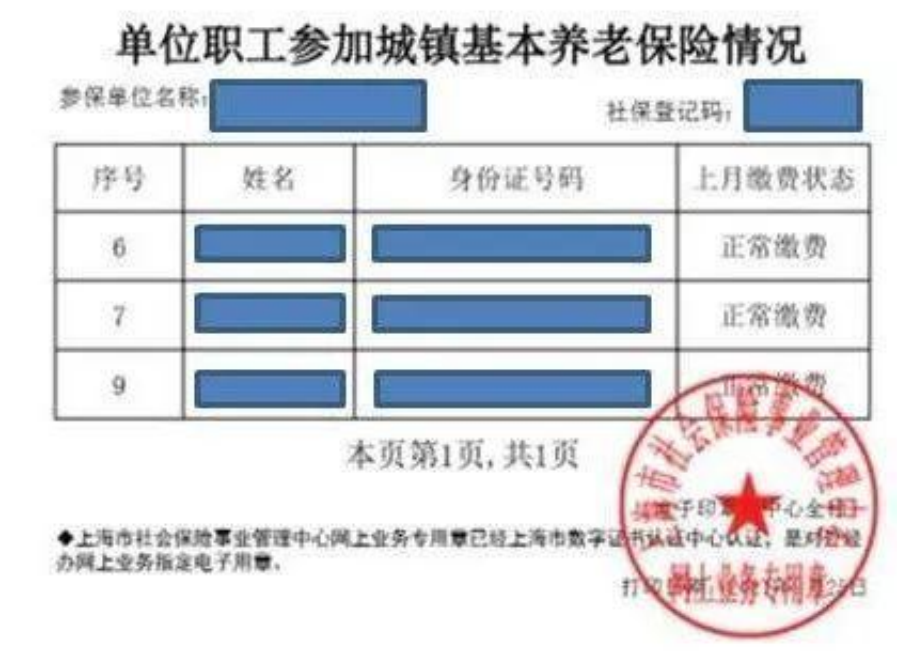

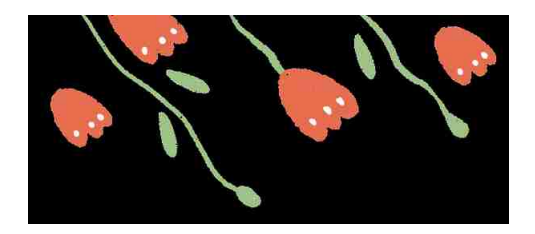

资料:

市社保中心虹口分中心

供稿:

李峰